### *DC-W50* Bezvadu dokošana

### Lietotāja pamācība latviešu valodā

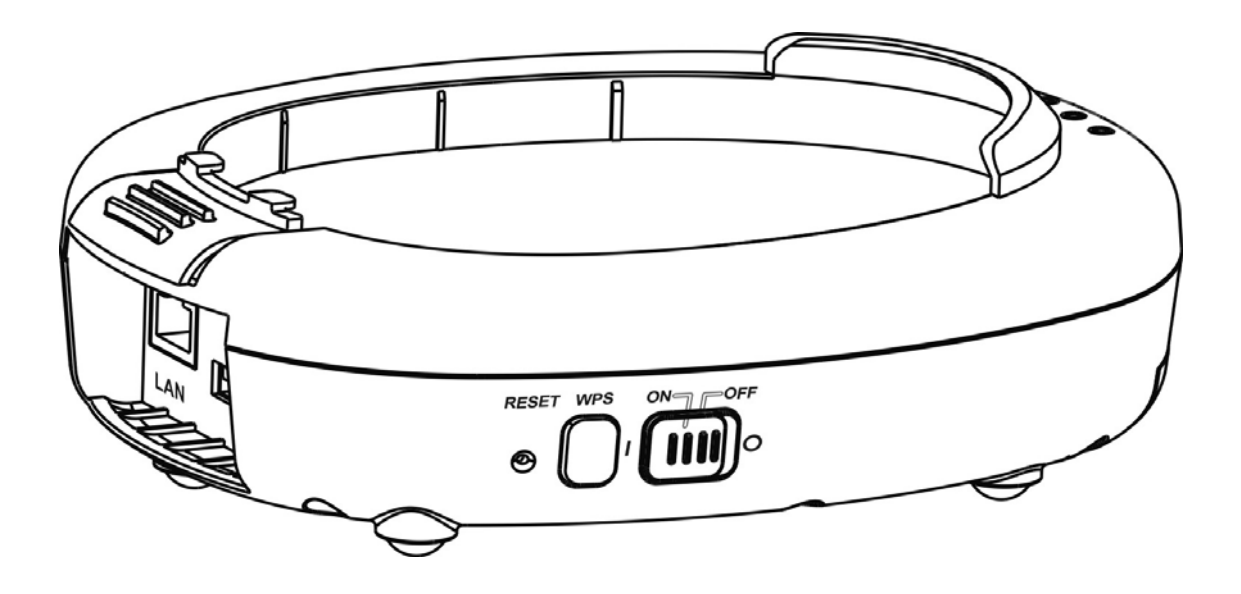

### [Svarīgi!]

Lai lejupielādētu īsās lietošanas pamācības, lietotāja pamācības vairākās valodās, programmatūras vai draivera utt. jaunāko versiju, apmeklējiet *Lumens* lapu: <u>http://www.Mylumens.com/support.php</u>

# Satura rādītājs

| Inf<br>1. s  | ormāci<br>sadaļa | ja par autortiesībām<br>Drošības instrukcijas               | 3<br>4   |
|--------------|------------------|-------------------------------------------------------------|----------|
|              | Piesa            | rdzības pasākumi                                            | 5        |
|              | FCC              | paziņojums                                                  | 5        |
|              | EN 5             | 5022 (CE starojums) brīdinājums                             | 6        |
| 2. 9<br>3. 9 | sadaļa<br>sadaļa | lepakojuma saturs<br>Izstrādājuma pārskats                  | 7<br>8   |
|              | 3.1              | DC-W50                                                      | 8        |
|              | 3.2              | USB savienotāja turētāja bloķēšana                          | 9        |
| 4. 9<br>5. 9 | sadaļa<br>sadaļa | <i>LED</i> indikatora apraksts<br>Instalācija un pieslēgumi | 10<br>11 |
|              | 5.1              | Instalāciju secība                                          | 11       |
|              | 5.2              | Lietojumprogrammatūras instalācija                          | 12       |
|              | 5.3              | DC125 instalācija                                           | 13       |
| 6. 9         | sadaļa           | Pirmā ieslēgšana                                            | 14       |
|              | 6.1              | Bezvadu savienojuma palaišana                               | 15       |
|              | 6.1.1            | Manuāls pieslēgums                                          | 16       |
|              | 6.1.2            | WPS savienojums                                             | 16       |
|              | 6.1.3            | SSID maiņa                                                  | 16       |
|              | 6.2              | Ugunsmūra iestatījumu maiņa                                 | 17       |
|              | 6.2.1            | Windows XP                                                  | 17       |
|              | 6.2.2            | Windows 7                                                   | 18       |
|              | 6.2.3            | Windows 8                                                   | 19       |
|              | 6.2.4            | MAC OS X 10.7 / 10.8 / 10.9                                 | 19       |
| 7. :         | sadaļa           | Administrācijas izvēlne                                     | 21       |
|              | 7.1              | Bezvadu režīms                                              | 21       |
|              | 7.1.1            | Vispārīgi                                                   | 21       |
|              | 7.2              | Sistēma                                                     | 22       |
| 8. 9         | sadaļa           | DC-W50 iestatīšana AP lietošanai                            | 25       |
|              | 8.1              | Pieslēguma shēma                                            | 25       |

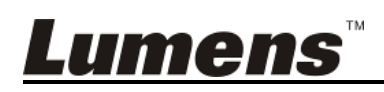

| 8.2       | Aprīkojuma prasības  | 25 |
|-----------|----------------------|----|
| 8.3       | DC-W50 iestatīšana   | 25 |
| 9. nodaļa | a Problēmu novēršana |    |

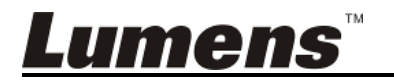

### Informācija par autortiesībām

Autortiesības © Lumens Digital Optics Inc. Visas tiesības rezervētas.

Lumens pašlaik ir reģistrēta Lumens Digital Optics Inc. preču zīme.

Ja nav iegūta *Lumens Digital Optics Inc.* licence, šo failu nedrīkst kopēt, reproducēt vai nosūtīt, izņemot, ja kopē dublējuma failu pēc šā izstrādājuma iegādes.

Lai turpinātu uzlabot izstrādājumu, *Lumens Digital Optics Inc.* patur tiesības veikt izstrādājuma specifikāciju izmaiņas bez iepriekšēja brīdinājuma. Informāciju šajā failā var mainīt bez iepriekšēja brīdinājuma.

Lai pilnībā paskaidrotu un aprakstītu šā izstrādājuma lietošanu, šajā pamācībā, nepārkāpjot likumu, ir atsauces uz citu izstrādājumu vai uzņēmumu nosaukumiem.

Garantijas atsaukšana *Lumens Digital Optics Inc.* neuzņemas atbildību par jebkurām iespējamām tehnoloģiskajām, dokumentācijas kļūdām, kā arī jebkuriem negadījumiem vai saistītiem bojājumiem, kas radušies šā faila vai izstrādājuma lietošanas dēļ.

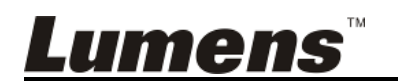

### 1. sadaļa Drošības instrukcijas

Lietojiet izstrādājumu pēc drošības instrukciju izlasīšanas.

#### 1. Lietošana

- 1.1 Lietojiet izstrādājumu ieteicamā darba vidē.
- 1.2 Nenovietojiet gaismas avotu noliektā stāvoklī.
- 1.3 Nenovietojiet izstrādājumu uz nestabiliem ratiņiem, statīva vai galda.
- 1.4 Neizmantojiet šo izstrādājumu ūdens vai siltuma avota tuvumā.
- 1.5 Izmantojiet tikai ieteicamās palīgierīces.
- 1.6 Izmantojiet strāvas avota tipu, kas norādīts uz šā izstrādājuma. Ja neesat pārliecināti, kāds strāvas avota tips ir pieejams, sazinieties ar izplatītāju vai vietējo elektroenerģijas uzņēmumu.
- 1.7 Lietojot spraudkontaktu, vienmēr veiciet šos piesardzības pasākumus. Pretējā gadījumā var rasties dzirksteles vai uzliesmojums.
  - Pirms spraudkontakta ievietošanas kontaktligzdā pārliecinieties, ka uz spraudkontakta nav putekļu.
  - Pārliecinieties, ka spraudkontakts ir pilnībā ievietots kontaktligzdā.
- 1.8 Lai novērstu iespējamu risku, nepārslogojiet sienas kontaktligzdas, pagarinātājus vai vairāku kanālu komutācijas pultis.
- 1.9 Nebloķējiet šā izstrādājuma spraugas un atvērumus, jo neatbilstoša ventilācija var radīt izstrādājuma pārkaršanu.
- 1.10 Necentieties paši atvērt vai noņemt apvalkus savādāk, nekā tas norādīts šajā lietotāja pamācībā. Var izraisīt elektrošoku vai citu bīstamību. Ja ir kādi jautājumi par tehnisko apkopi, sazinieties ar licencētu tehniskās apkopes personālu.
- 1.11 Atvienojiet HD kameru no sienas kontakta un sazinieties ar licencētu tehniskās apkopes personālu, kad rodas šādas situācijas:
  - ja strāvas kabelis vai spraudkontakts ir bojāts vai nolietots;
  - ja izstrādājumā ir iekļuvis šķidrums vai izstrādājums ir bijis lietū vai ūdenī.

#### 2 Uzstādīšana

2.1 Uzstādot neiedariniet izstrādājumu, ja nav piemērotas ventilācijas iekārtas.

#### 3 Akumulators

- 3.1 Šā izstrādājuma akumulators nav izņemams. Ja tas nedarbojas, sazinieties ar izgatavotāju, lai veiktu apkopi.
- 3.2 Ja indikators mirgo sarkanā krāsā, norādot zemu uzlādes līmeni,

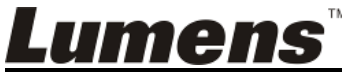

Latviešu - 4

pārtrauciet izstrādājuma lietošanu, jo pretējā gadījumā tiks ietekmēta akumulatora glabāšanas kapacitāte.

3.3 Izstrādājuma uzlāde var radīt pārkaršanu, tāpēc nenovietojiet to neatbilstoši ventilētā vietā.

#### 4 Glabāšana

- 4.1 Nenovietojiet izstrādājumu vietā, kur uz kabeļa var uzkāpt, kā rezultātā kabeli vai spraudkontaktu var nolietot vai sabojāt.
- 4.2 Nekādā gadījumā nebīdiet priekšmetus caur skapja spraugām. Nekādā gadījumā neļaujiet šķidrumam ieiet izstrādājumā.
- 4.3 Ja gaidāms pērkona negaiss vai izstrādājumu ilgstoši neizmantosiet, atvienojiet to no kontaktligzdas.
- 4.4 Nenovietojiet šo izstrādājumu vai piederumus uz vibrējoša aprīkojuma vai uzkarsušiem priekšmetiem.

#### 5 Tīrīšana

5.1 Pirms tīrīšanas atvienojiet visus kabeļus. Tīrīšanai izmantojiet mitru lupatu. Neizmantojiet šķidrumu vai aerosola tīrītājus.

#### Piesardzības pasākumi

#### 1. brīdinājums. Lai mazinātu uzliesmojuma vai elektrošoka risku, nepakļaujiet šo izstrādājumu lietum vai mitrumam.

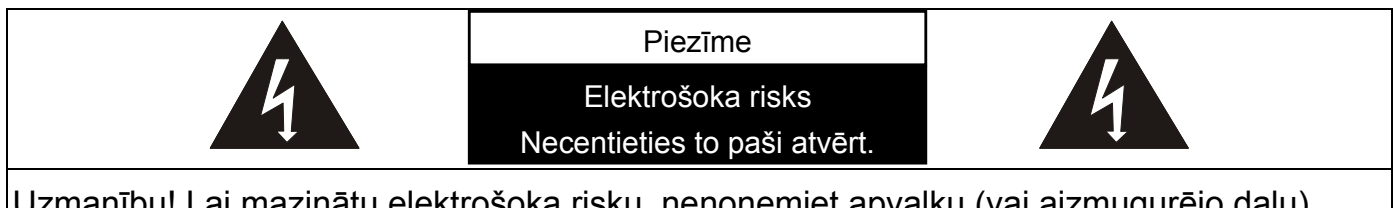

Uzmanību! Lai mazinātu elektrošoka risku, nenoņemiet apvalku (vai aizmugurējo daļu). Izstrādājuma iekšpusē nav daļu, kam tehnisko apkopi varētu veikt lietotājs. Ja ir kādi jautājumi par tehnisko apkopi, sazinieties ar licencētu tehniskās apkopes personālu.

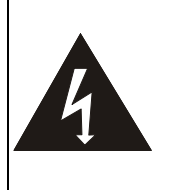

Šis simbols norāda, ka aprīkojumam var būt bīstams spriegums, kas var izraisīt elektrošoku.

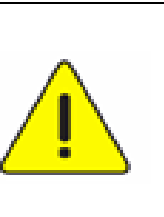

Šis simbols norāda, ka šajā lietotāja pamācībā ir svarīgas izstrādājuma lietošanas un apkopes instrukcijas.

#### FCC paziņojums

Šis aprīkojums ir pārbaudīts un apstiprināts, ka tas atbilst A klases digitālās ierīces ierobežojumiem, kas ir saskaņā ar *FCC* noteikumu 15. daļu. Šie ierobežojumi ir izstrādāti, lai nodrošinātu piemērotu aizsardzību pret kaitīgiem

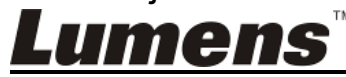

Latviešu - 5

traucējumiem apdzīvotu teritoriju uzstādījumos. Šis aprīkojums rada, izmanto un var izstarot radiofrekvences enerģiju un, ja to neuzstāda un neizmanto atbilstoši instrukcijām, var radīt radiosakaru traucējumus. Taču iespējams, ka traucējumi rodas attiecīgajā uzstādījumā. Ja šis aprīkojums rada radio vai televīzijas uztveres traucējumus, ko var noteikt, izslēdzot un ieslēdzot aprīkojumu, lietotājs var mēģināt novērst traucējumus, veicot vienu vai vairākus no šiem pasākumiem: - mainiet uztveres antenas novietojuma virzienu vai pārvietojiet to;

- palieliniet attālumu starp aprīkojumu un uztvērēju;
- pievienojiet aprīkojumu kontaktligzdai, kas ir daļa no ķēdes, kam nav pievienots uztvērējs;

- sazinieties ar izplatītāju vai pieredzējušu radio vai televizoru speciālistu.

#### FCC paziņojums par starojuma iedarbību

Šī ierīce ir saskaņā ar *FCC* starojuma iedarbības ierobežojumiem, kas noteikti nekontrolētas vides gadījumiem, kā arī *FCC RF* noteikumu 15. daļu. Šī ierīce ir jāuzstāda un jālieto saskaņā ar piegādātajām instrukcijām, un šim raidītājam paredzētā antena(-s) ir jāuzstāda vismaz 20 cm attālumā no apkārt esošajiem cilvēkiem, to nedrīkst novietot vai lietot kopā vai ar citām antenām vai raidītājiem. Galalietotājiem un uzstādītājiem ir jāpiegādā antenas uzstādīšanas instrukcijas, jāapsver iespēja noņemt ziņojumu par kopvietošanas aizliegumu.

Ierīce ir saskaņā ar *FCC* noteikumu 15. daļu. Lietojot ir jāievēro šie divi noteikumi: 1. Šī ierīce nedrīkst radīt traucējumus; 2. Šai ierīcei ir jāpieņem jebkuri saņemtie traucējumi, tostarp tie, kas var radīt nevēlamu darbību.

#### Uzmanību!

Ja tiek veiktas izmaiņas vai pārveidojumi, ko par saderību atbildīgā puse nav skaidri apstiprinājusi, lietotāja tiesības izmantot ierīci var anulēt.

#### EN 55022 (CE starojums) brīdinājums

Šis izstrādājums ir paredzēts lietošanai komerciālā, industriālā vai izglītojošā vidē. Tas nav paredzēts lietošanai mājsaimniecībā.

Šis ir A klases izstrādājums. Mājsaimniecības vidē tas var radīt radiofrekvences traucējumus, kā rezultātā lietotājam ir jāveic piemēroti pasākumi. Raksturīga lietošana ir konferenču zālē, pieņemšanas istabā vai zālē.

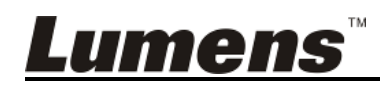

### 2. sadaļa lepakojuma saturs

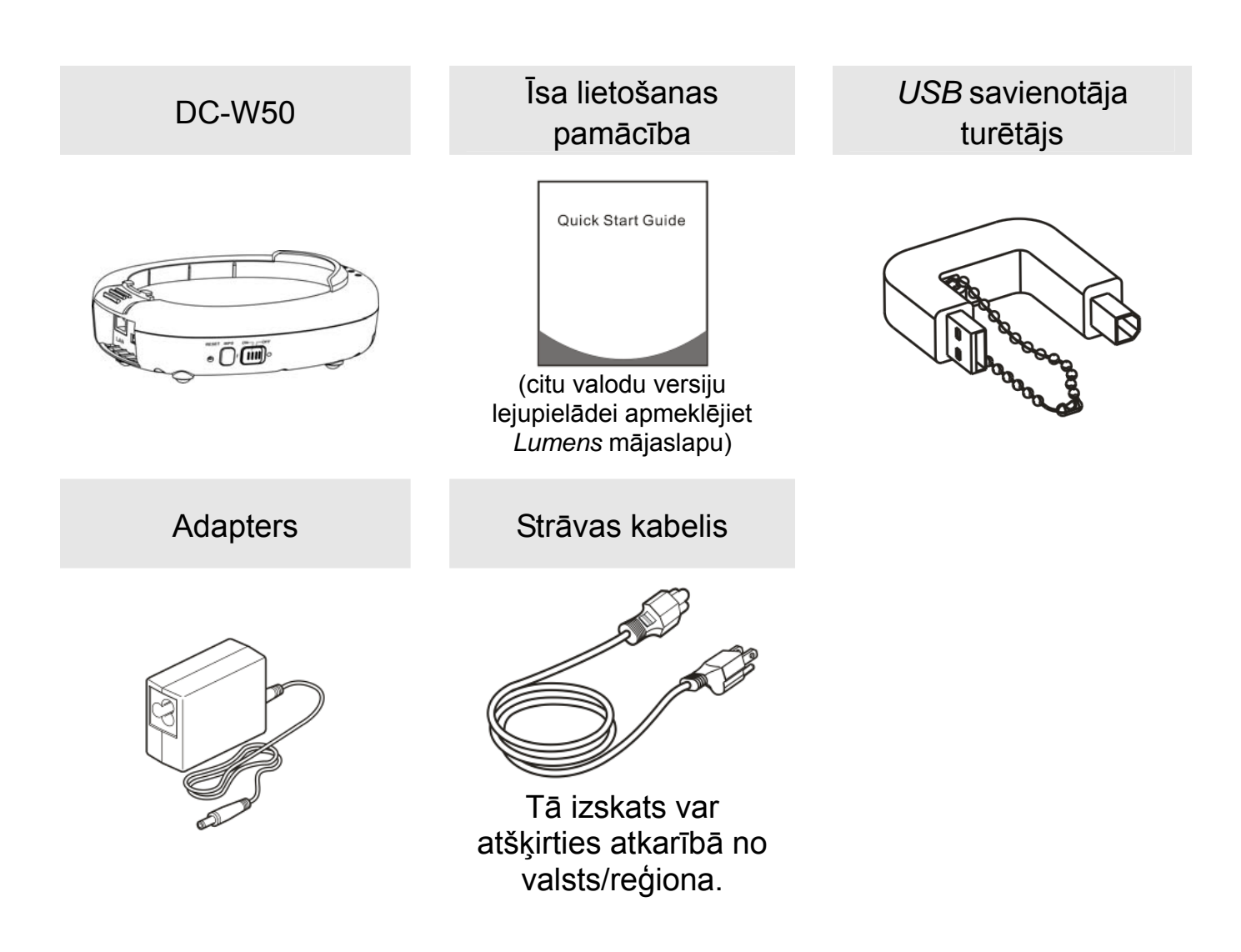

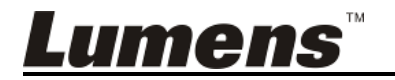

### 3. sadaļa Izstrādājuma pārskats

#### 3.1 DC-W50

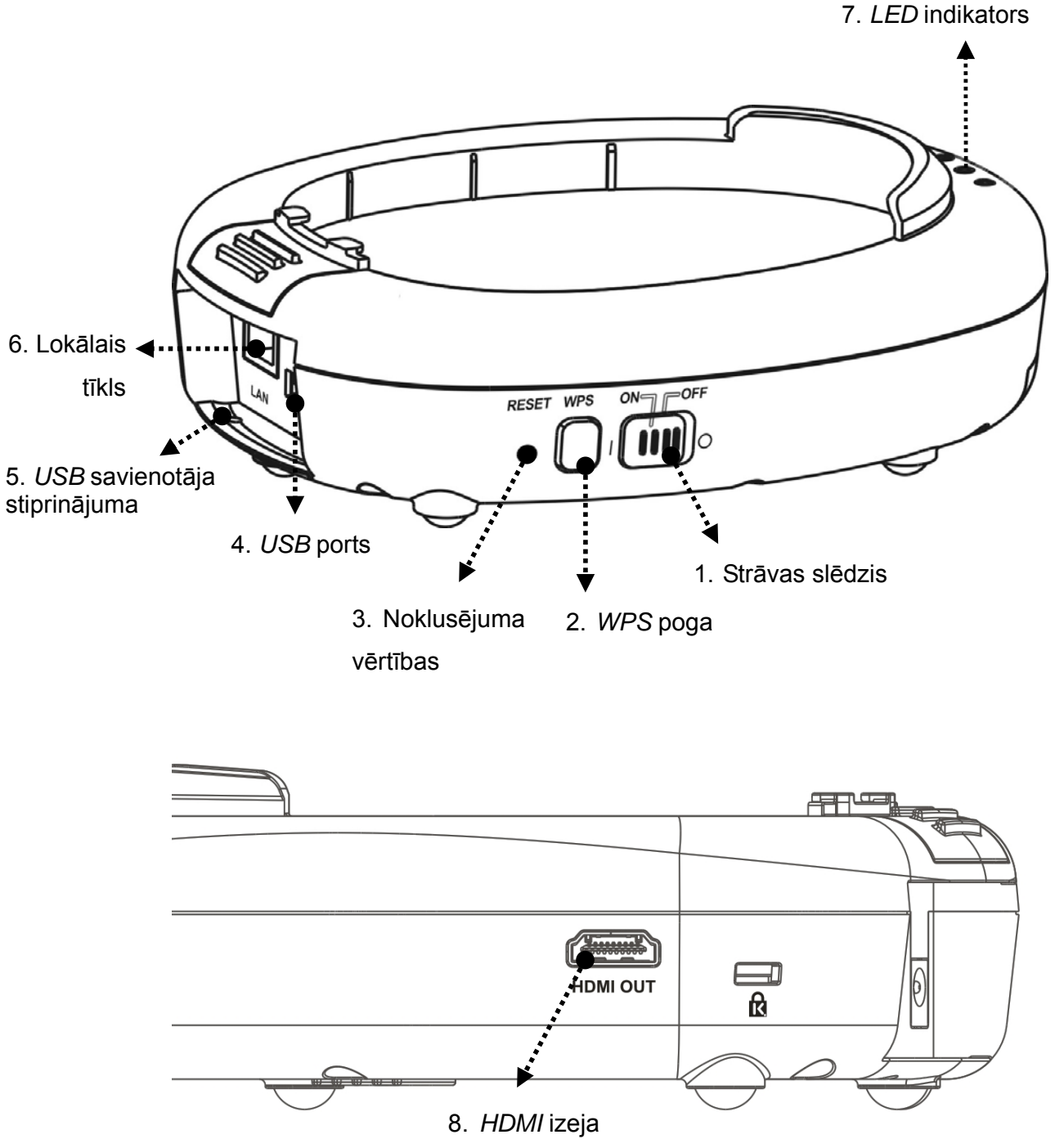

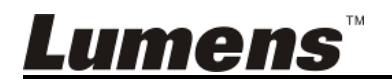

#### 3.2 USB savienotāja turētāja bloķēšana

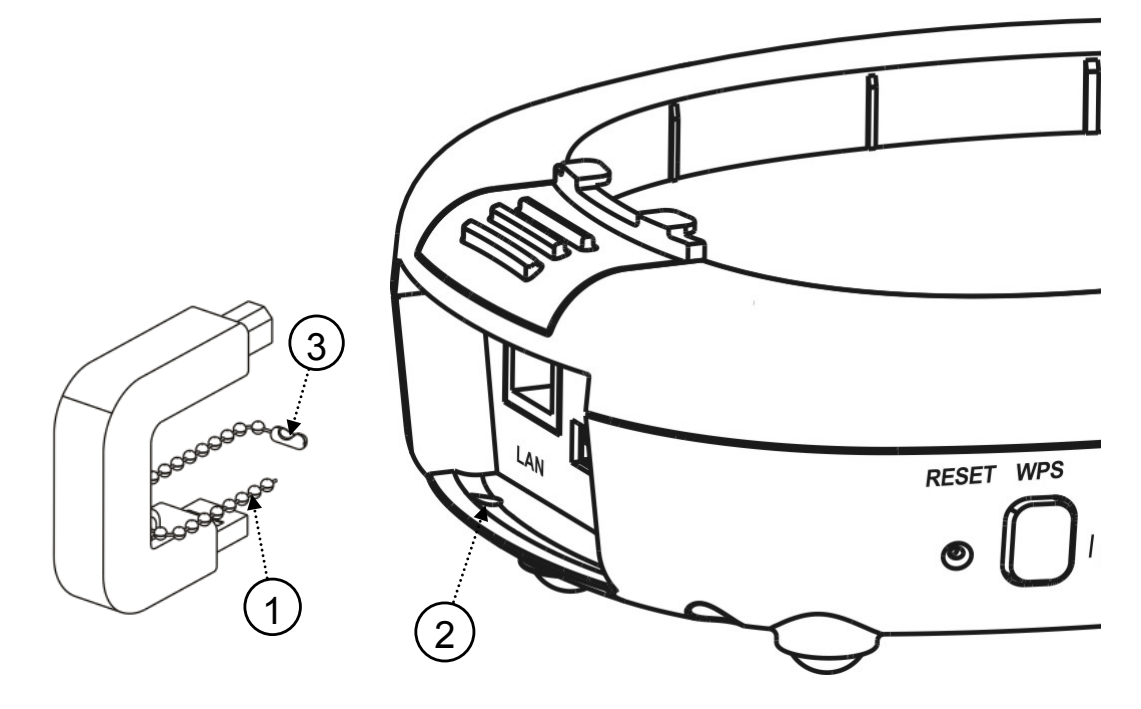

- 1. Atvienojiet lodīšu ķēdi no USB savienotāja turētāja.
- 2. Izvelciet lodīšu ķēdi caur *DC-W50* savienotāja stiprinājuma caurumu.
- 3. Sakabiniet lodīšu ķēdi.

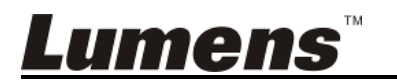

### 4. sadaļa LED indikatora apraksts

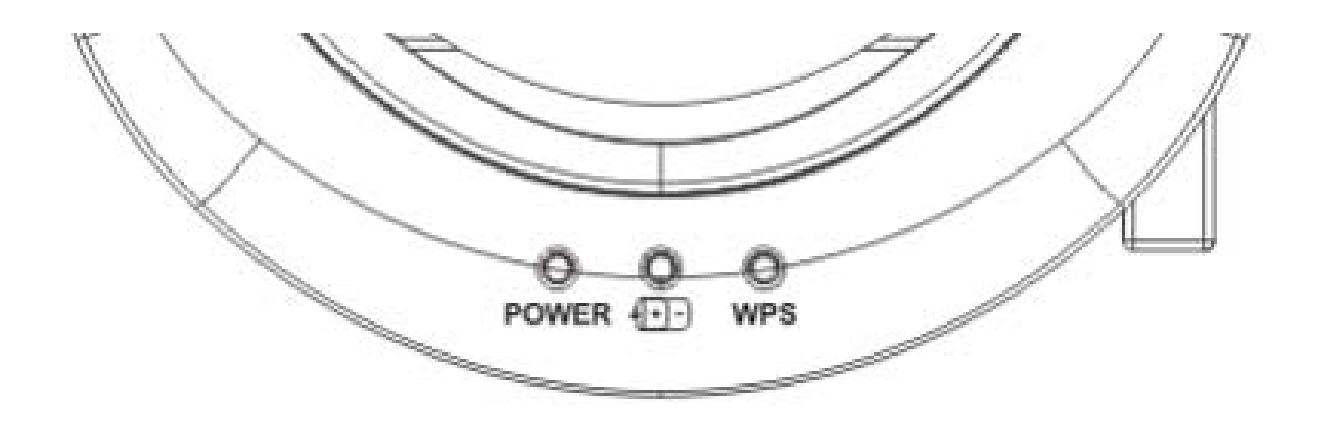

- 4.1 JAUDA Normālā stāvoklī indikators iedegas zilā krāsā.
- 4.2 Uzlādes līmeņa statuss (+)-) :
  - 4.2.1 Nav gaismas: nav jaudas
  - 4.2.2 Zila gaisma: pilna jauda
  - 4.2.3 Sarkana gaisma: zems uzlādes līmenis
  - 4.2.4 Mirgo zilā krāsā: ierīce ieslēdzas vai tiek uzlādēta. Indikators mirgo sarkanā krāsā, ja ierīce tiek uzlādēta, taču uzlādes līmenis nav pietiekams.
- 4.3 WPS
  - 4.3.1 Mirgo sarkanā krāsā: Pieslēguma meklēšana
  - 4.3.2 Zila gaisma: iespējota WPS funkcija

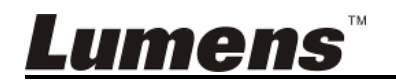

#### 5.1 Instalāciju secība

Šis izstrādājums ir jālieto kopā ar mūsu uzņēmuma īpašo programmatūru *Ladibug* un *USB* dokumentu kameru. Uzinstalējiet un lietojiet saskaņā ar instrukciju, kā parādīts turpmāk redzamajā attēlā.

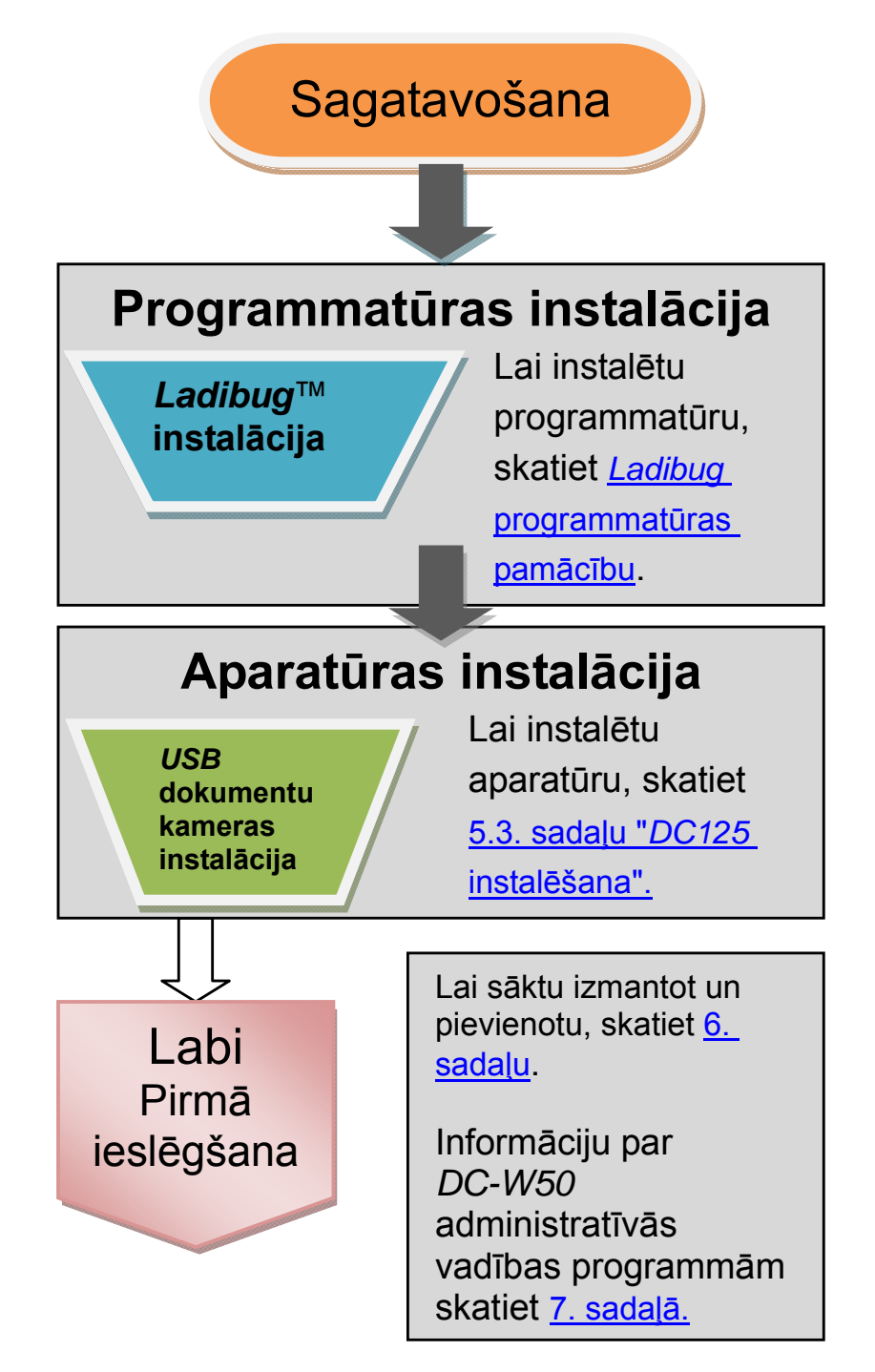

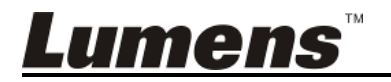

#### 5.2 Lietojumprogrammatūras instalācija

#### 5.2.1 Sistēmas prasības

| Windows XP                                                                                                    | Windows<br>Vista/Windows 7 / 8                                                                                                    | MAC OS X 10.7 / 10.8 / 10.9                                                                                                    |
|----------------------------------------------------------------------------------------------------|----------------------------------------------------------------------------------------------------|----------------------------------------------------------------------------------------------------|
| <ul> <li>Min. centrālais procesors:<br/>Intel Core 2 Duo 2 GHz</li> <li>Min. atmiņa: 1 GB RAM</li> <li>Atbalsta Direct X 9</li> <li>Min. izšķirtspēja: 1024 x<br/>768</li> <li>Min. vieta cietajā diskā:<br/>1 GB</li> <li>Windows XP SP2 vai<br/>jaunāka</li> </ul> | <ul> <li>Min. centrālais<br/>procesors: <i>Intel Core 2</i><br/><i>Duo 2 GHz</i></li> <li>Min. atmiņa: 1 GB (32<br/>bitu)/2 GB (64 bitu)</li> <li>Atbalsta <i>Direct X 9</i> un<br/><i>WDDM 1.0</i></li> <li>Min. izšķirtspēja: 1024 x<br/>768</li> <li>Min. vieta cietajā diskā:<br/>1 GB</li> </ul> | <ul> <li>Min. centrālais<br/>procesors: Intel Pentium<sup>®</sup><br/>2 GHz Intel Core 2 Duo</li> <li>Min. atmiņa: 1 GB DDR2<br/>667 Hz vai lielāka</li> <li>Min. izšķirtspēja: 1024 x<br/>768</li> <li>24 bitu pilnkrāsu displejs</li> <li>Min. vieta cietajā diskā:<br/>1 GB</li> <li>QuickTime 7.4.5 vai<br/>jaunāka</li> </ul> |

#### 5.2.2 *Ladibug*™ instalācija

Lumens mājaslapā lejupielādējiet programmatūru Ladibug™ un

Ladibug programmatūras lietotāja pamācību.

- a. Sistēma Windows: lietojiet Ladibug PC 3.x
- b. Sistēma MAC: lietojiet Ladibug MAC 3.x
- c. Sistēma *i*OS: Meklējiet *Ladibug* lietojumprogrammu veikalā; *iPad* izmantos *i*OS *7.0* versiju vai jaunāku.

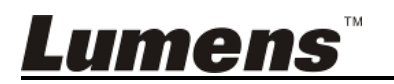

#### 5.3 DC125 instalācija

#### 5.3.1 DC125 instalācija sistēmai DC-W50

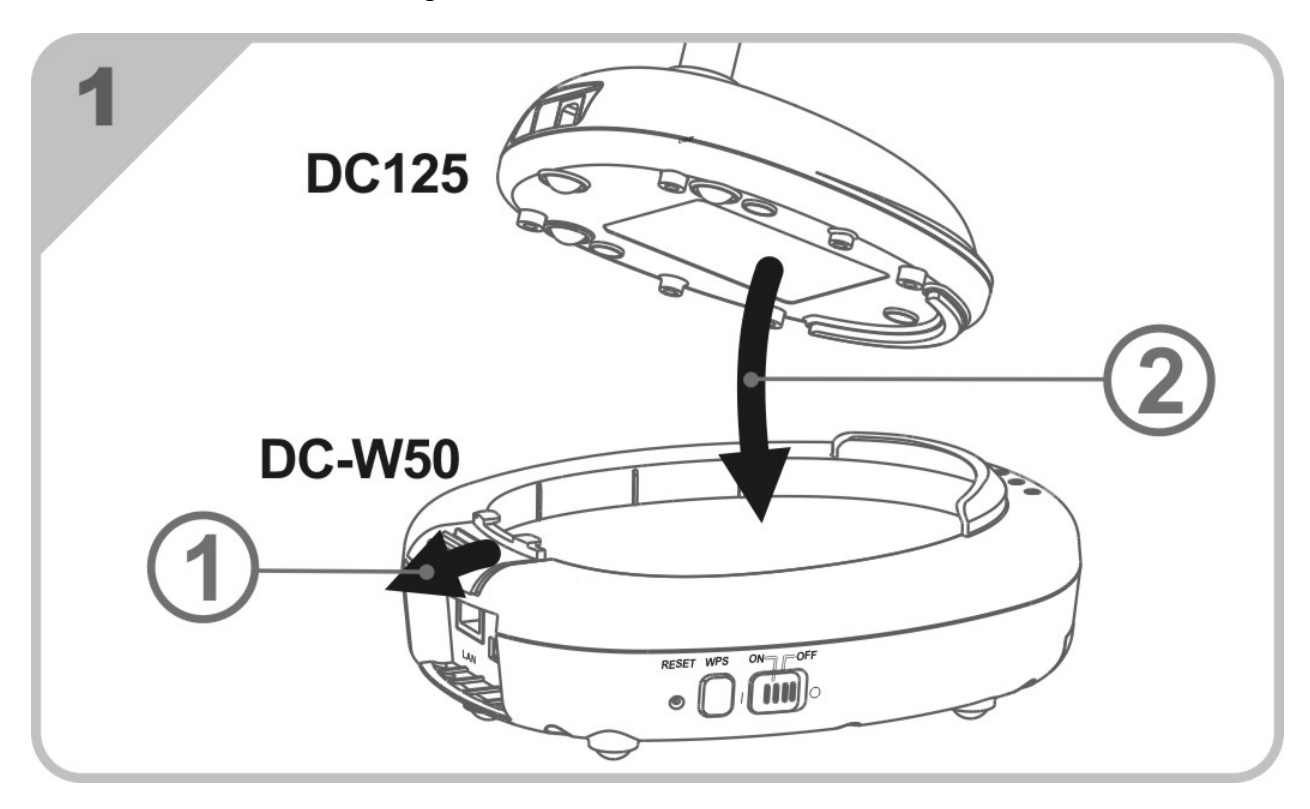

### 5.3.2 USB savienotāja turētāja instalācija sistēmām DC125 un DC-W50

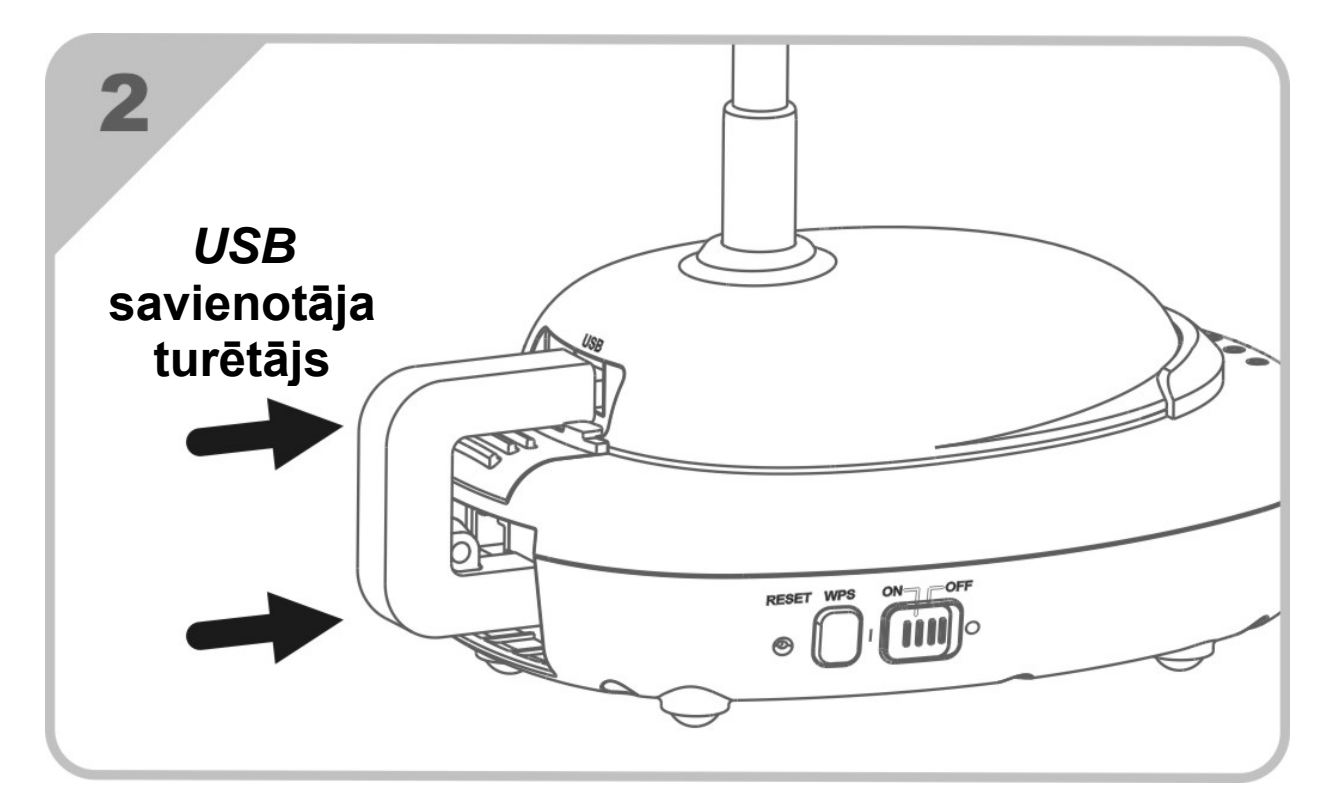

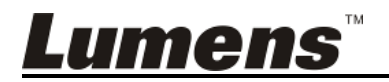

### 6. sadaļa Pirmā ieslēgšana

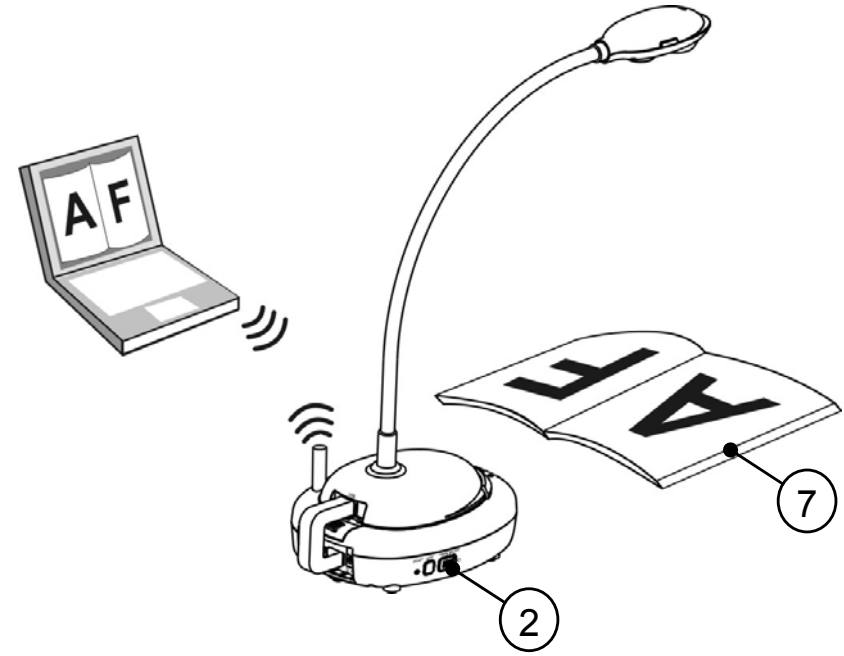

- 1. Pirms pirmās lietošanas uzlādējiet ierīci trīs stundas.
- Ieslēdziet ierīci (ON). (Uzmanību! Ja ierīce ir pilnībā uzlādēta, (+)-) indikators deg zilā krāsā.)
- Lai DC-W50 pieslēgtu datoram, veiciet darbības, kas aprakstītas <u>6.1.1.</u> sadaļā "Manuāls pieslēgums".
- Pirms pirmās lietošanas pārveidojiet [lerīces nosaukumu] un [SSID]. Lai veiktu pārveidojumus, veiciet darbības, kas minētas <u>6.1.3. sadaļā</u> "SSID maiņa".
- 5. Dubultklikšķiniet uz 😥 ikonas, lai atvērtu programmatūru Ladibug™.
- 6. Klikšķiniet uz 🚔 , lai atvērtu [Meklēšanas logs].
- Izvēlieties [Bezvadu dokumentu kamera], lai meklētu pieslēdzamo DC-W50. Kad beidzat meklēt sarakstā, klikšķiniet uz [Bezvadu dokumentu kamera-1] (noklusējuma nosaukums).
- Lai pieteiktos, izvēlieties administratora (Admin) vai skatītāja (Viewer) statusu. Lai pieteiktos kā administrators, ievadiet paroli [1234] (noklusējuma parole) un spiediet [leiet].
- Ja pirmajā lietošanas reizē parādās ugunsmūra brīdinājums, pārbaudiet lokālo tīklu un pēc tam spiediet "Ļaut piekļuvi".
- Ja parādās JAUDAS frekvences iestatījuma lapa, aizpildiet iestatījumus, vadoties pēc ekrāna instrukcijām.

<Piezīme> Pirms JAUDAS frekvences iestatīšanas ieteicams apstiprināt vietējo spriegumu/frekvenci. Piemēram, 60 Hz ir Amerikas

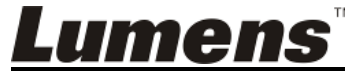

Latviešu - 14

Savienotajās Valstīs, Taivānā, Japānā u.c.; 50 Hz ir Eiropā un citos reģionos.

<Piezīme> Papildu informāciju par dokumentu kameras lietošanu skatiet <u>Dokumentu kameras lietotāja pamācībā.</u> <Piezīme> Sīkāku informāciju par *Ladibug* lietošanu skatiet <u>Ladibug</u> programmatūras lietotāja pamācībā.

### 6.1 Bezvadu savienojuma palaišana

#### [Piezīme] Kā uzlabot bezvadu signāla kvalitāti

*IEEE 802.11 b/g/n* darba frekvences josla ir 2,4 vai 5 GHz. Bezvadu aprīkojuma lietojumprogrammas frekvences kanāls radīs traucējumus, ja tiek izmantota viena frekvence vai tuvu esoši frekvences kanāli. Lai novērstu traucējumus starp vienā telpā esošām dažādām bezvadu tīkla grupām, piemēram, bezvadu tālruni, *Bluetooth* ierīcēm, mikroviļņu krāsni un citu aprīkojumu, kas atrodas bezvadu ierīces tuvumā un var izraisīt tīkla sakaru traucējumus, izslēdziet šos aprīkojumus un novietojiet tos tālāk vai iestatiet frekvences kanālu divus vai vairāk kanālus tālāk.

Bezvadu signālu ietekmē pie telpas sienām piestiprināti materiāli, mēbeļu izkārtojums, pat durvju atvēršana un aizvēršana. Bezvadu *AP* ir jānovieto pēc iespējas atklātākā vietā bez šķēršļiem. Tā iespējams nodrošināt optimālu signāla pārklājumu. Informāciju par ietekmi uz signālu skatiet turpmāk redzamajā tabulā.

| Vides materiāls                | lespējamā ietekmes pakāpe | Līdzīga vide                               |  |
|--------------------------------|---------------------------|--------------------------------------------|--|
| Gaiss<br>Koks<br>Apmetums      |                           | Nodalījums<br>Iekšējās sienas              |  |
| Azbests                        |                           | Griesti                                    |  |
| Vispārīgs stikls               |                           | Logs                                       |  |
| Ūdens                          |                           | Akvārijs                                   |  |
| Ķieģelis                       |                           | Vispārīgas iekšējās un<br>ārsienas         |  |
| Marmors                        |                           | Grīda                                      |  |
| Cements/betons                 |                           | Grīda, ārsiena                             |  |
| Metāls                         |                           | Tērauda skapis<br>un tērauda<br>nodalījums |  |
| Jo vairāk, jo lielāka ietekme. |                           |                                            |  |

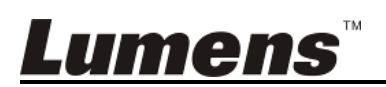

#### 6.1.1 Manuāls pieslēgums

- a. Atveriet datora bezvadu tīklu sarakstu. Ja lietojat iPad un vēlaties atlasīt bezvadu tīklu, atveriet [lestatījumi] -> [WiFi].
- b. Lai palaistu savienojumu, tīklu sarakstā atlasiet [Lumens Wireless Flyer], klikšķiniet uz [Pieslēgums] un pēc tam ievadiet savienojuma paroli (iepriekš iestatīta parole [ladibugflyer]).

#### 6.1.2 WPS savienojums

- a. Atveriet datora bezvadu tīklu sarakstu.
- b. Atlasiet tīklu sarakstā [Lumens Wireless Flyer], spiediet [Pieslēgums] un pēc tam DC-W50 spiediet WPS; savienojums ir gatavs, kad WPS indikators iedegas zilā krāsā.

[Piezīme] WPS atbalsta vienīgi augstākā drošības līmeņa šifrēšanas režīmu. Lai savienotu ar WPS, lietojiet pēc noklusējuma vai pārveidojiet DC-W50 iestatījumus, šifrēšanas režīmu mainot uz WPA vai WPA2.

#### 6.1.3 SSID maina

- a. Atveriet pārlūkprogrammu Internet Explorer un adreses joslā ievadiet [192.168.1.1] (noklusējums).
- b. levadiet pieteikšanās vārdu [Admin].
- c. levadiet paroli ([1234] pēc noklusējuma) un klikšķiniet uz pogas [leiet].
- d. Atveras lapa [Vispārīgi].
- e. levadiet jaunu [lerīces nosaukumu] un [SSID], klikšķiniet uz [Saglabāt], lai saglabātu izmaiņas.

levadot ierīces nosaukumu un SSID, izmantojiet angļu [Piezīme] valodas burtus.

> Ierīces nosaukums: Dokumentu kameras ierīces nosaukums SSID: Bezvadu tīkla ierīces nosaukums

f. Lai atkārtoti pieslēgtos, skatiet 6.1.1 Manuāls pieslēgums.

| Wireless    | Wireless Basic:     |                            |  |
|-------------|---------------------|----------------------------|--|
| Basic       | Device Name         | Wireless Document Camera-1 |  |
| System      | WPS                 | ON 🐱                       |  |
| • IP        |                     |                            |  |
| • User      | • Wireless Mode: AP |                            |  |
| • Streaming | Frequency           | 2.4 🛩 GHz                  |  |
| Maintenance | SSID                | Lumens_Wireless_Flyer      |  |
| Lumens™     |                     | Latviešu - 1               |  |

#### 6.2 Ugunsmūra iestatījumu maiņa

- 6.2.1 Windows XP
  - a. Izvēlnē [Sākums] izvēlieties [Konsole].
  - b. Klikšķiniet uz [Informācijas drošības centrs], pēc tam klikšķiniet uz [Windows ugunsmūris].

[Piezīme] [Konsoles] vispārīgajā skatā klikšķiniet uz [*Windows* ugunsmūris].

c. Logā [Windows ugunsmūra iestatījumi] klikšķiniet uz cilnes
 [Izņēmumi].

| 😻 Windows Firewa                                                        | II                                                                                                    | × |
|-------------------------------------------------------------------------|----------------------------------------------------------------------------------------------------|---|
| Genera Exceptions                                                       | Advanced                                                                                                    |   |
| Windows Firewall is b<br>programs and service<br>to work better but mig | locking incoming network connections, except for the<br>s selected below. Adding exceptions allows some programs<br>ht increase your security risk. |   |
| Programs and Service                                                    | <del>3</del> 81                                                                                                    |   |
| Name                                                                    |                                                                                                    |   |
| Remote Assistar     Remote Desktog     UPnP Framewor                    | phanng<br>ice<br>5<br>k                                                                                                    | • |
| Add Program<br>✓ Display a notificat                                    | Add Port Edit Delete                                                                                                    | ) |

- d. Sadaļā [Programmas un pakalpojumi], atlasiet Ladibug un pēc tam klikšķiniet uz [Labi].
- e. Ja *Ladibug* nav sarakstā [Programmas un pakalpojumi], klikšķiniet uz [Pievienot programmu].
- f. Atlasiet programmu *Ladibug*, pēc tam klikšķiniet uz [Labi]. Ja tā nav sarakstā, klikšķiniet uz [Pārlūkot], atlasiet programmu *Ladibug*, pēc tam klikšķiniet uz [lespējot].

[Piezīme] Ladibug skatu var attēlot kā "Ladibug.exe".

g. Izejiet no [*Windows* ugunsmūra iestatījumi] un sāciet lietot programmatūru.

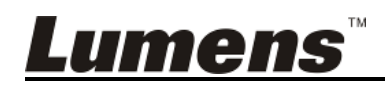

#### 6.2.2 Windows 7

- a. Izvēlnē [Sākums] izvēlieties [Konsole].
- b. Klikšķiniet uz [Sistēma un drošība], pēc tam klikšķiniet uz [lespējot programmu ar Windows ugunsmūri].

| Windows Firewall      |                                          |
|-----------------------|------------------------------------------|
| Check firewall status | Allow a program through Windows Firewall |

#### [Piezīme] [Konsoles] ikonu skatā klikšķiniet uz [Windows

#### ugunsmūris].

c. Logā [At]autās programmas un funkcijas] atlasiet [Mainīt iestatījumus].

| Allow programs to communicate through Windows F                    | irewall             |              |
|--------------------------------------------------------------------|---------------------|--------------|
| To add, change, or remove allowed programs and ports, click Change | settings.           |              |
| what are the risks of allowing a program to communicate?           |                     | nge settings |
| Allowed programs and features:                                     |                     |              |
| Name                                                               | Home/Work (Private) | Public 🖍     |
| Secure Socket Tunneling Protocol                                   |                     |              |
| SNMP Trap                                                          |                     |              |
| Windows Collaboration Computer Name Registration Service           |                     |              |
| Windows Firewall Remote Management                                 |                     |              |
| Windows Management Instrumentation (WMI)                           |                     |              |
| ✓ Windows Media Player                                             |                     |              |
| Windows Media Player Network Sharing Service                       |                     |              |
| Windows Media Player Network Sharing Service (Internet)            |                     |              |
| Windows Peer to Peer Collaboration Foundation                      |                     |              |
| 🗌 Windows Remote Management                                        |                     |              |
| Wireless Portable Devices                                          |                     |              |
|                                                                    |                     |              |
|                                                                    | Details             | Remove       |
|                                                                    | Allow exists        | N            |
|                                                                    |                     | r program.   |

- d. Atlasiet sarakstā programmu Ladibug.
- e. Ja Ladibug nav sarakstā, klikšķiniet uz [Atļaut citas programmas lietošanu], pēc tam varēsiet atrast programmu Ladibug.
- f. Atlasiet *Ladibug*, pēc tam klikšķiniet uz [Pievienot]. Ja tā nav sarakstā, klikšķiniet uz [Pārlūkot], atlasiet programmu *Ladibug*, pēc tam klikšķiniet uz [lespējot].

#### [Piezīme] Ladibug skatu var attēlot kā "Ladibug.exe".

- g. Logā [Atļautā programma] klikšķiniet uz [Labi].
- h. Aizveriet [Windows ugunsmūra iestatījums] logu.

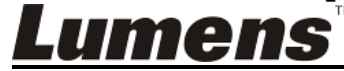

#### 6.2.3 Windows 8

- a. Novietojiet peli uz augšējā labā ekrāna stūra un velciet peles rādītāju lejup, pēc tam spiediet [Meklēt] un meklēšanas laukā ievadiet ugunsmūri, klikšķiniet uz vai spiediet [Atļaut lietojumprogrammas lietošanu vai Lietot, izlaižot Windows ugunsmūri].
- b. Klikšķiniet uz vai spiediet **[Mainīt iestatījumus]**. Lai apstiprinātu izvēli, sistēma var lūgt ievadīt sistēmas administratora paroli.
- c. Atļauto lietojumprogrammu sarakstā atrodiet *Ladibug*, atķeksējiet izvēles rūtiņu blakus lietojumprogrammai, pēc tam klikšķiniet uz vai spiediet [Apstiprināt].

#### 6.2.4 MAC OS X 10.7 / 10.8 / 10.9

- a. Izvēlnē Apple izvēlieties iestatījumu [Sistēmas izvēles].
- b. Klikšķiniet uz [Drošība].
- c. Klikšķiniet uz cilnes [Ugunsmūris].

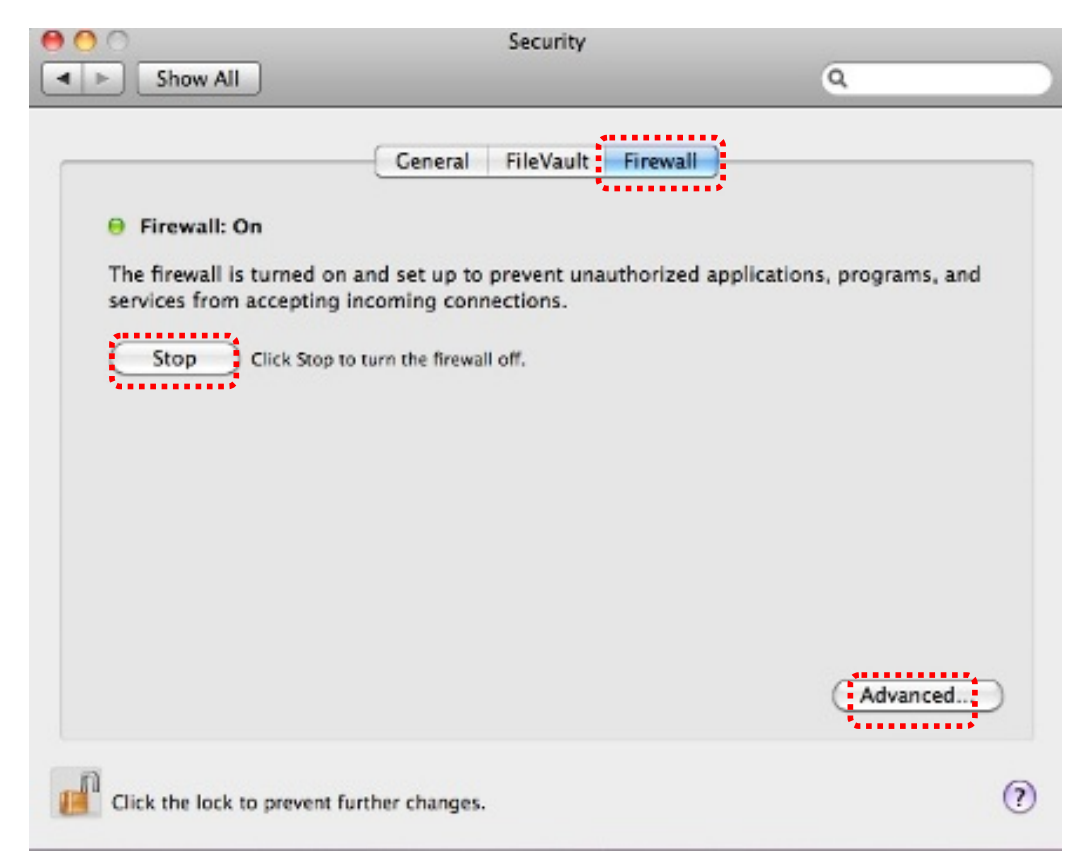

- Klikšķiniet uz slēdzenes apakšējā kreisajā stūrī, lai atbloķētu paneli, ievadiet administratora lietotājvārdu un paroli.
- e. Lai iespējotu ugunsmūri, klikšķiniet uz [Sākt].
- f. Apakšējā labajā stūrī klikšķiniet uz [Detalizēti].

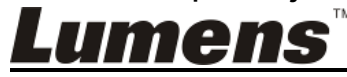

- g. Izvēlieties [Automātiski ļaujiet parakstītai programmatūrai saņemt ienākošos pieslēgumus].
- h. Mainiet *Ladibug* sarakstā uz [Ļaut saņemt ienākošos pieslēgumus]. Ja programmatūras nosaukums nav sarakstā, klikšķiniet uz [+], lai sarakstam pievienotu jaunas programmas un sāktu programmatūru lietot.

| Block all incoming connect<br>Blocks all incoming connection<br>such as DHCP, Bonjour, and IP | tions<br>1s except those required for basic Internet services,<br>Sec.                               |
|-----------------------------------------------------------------------------------------------|----------------------------------------------------------------------------------------------------|
| 🕼 iTunes                                                                                      | Allow incoming connections ‡                                                                         |
| + -                                                                                           | · · · · · · · · · · · · · · · · · · ·                                                                |
| Automatically allow signed<br>Allows software signed by a va<br>from the network.             | d software to receive incoming connections<br>lid certificate authority to provide services accessed |
| Enable stealth mode<br>Don't respond to or acknowled<br>by test applications using ICM        | ge attempts to access this computer from the network<br>P, such as Ping.                             |
| (?)                                                                                           | Cancel OK                                                                                            |

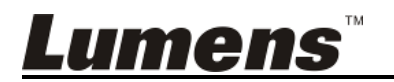

#### 7.1 Bezvadu režīms

#### 7.1.1 Vispārīgi

Pēc tīmekļa vietnes ievades parādās lapa [Vispārīgi]. Jūs varat pārbaudīt un pārveidot *DC-W50* esošos iestatījumus.

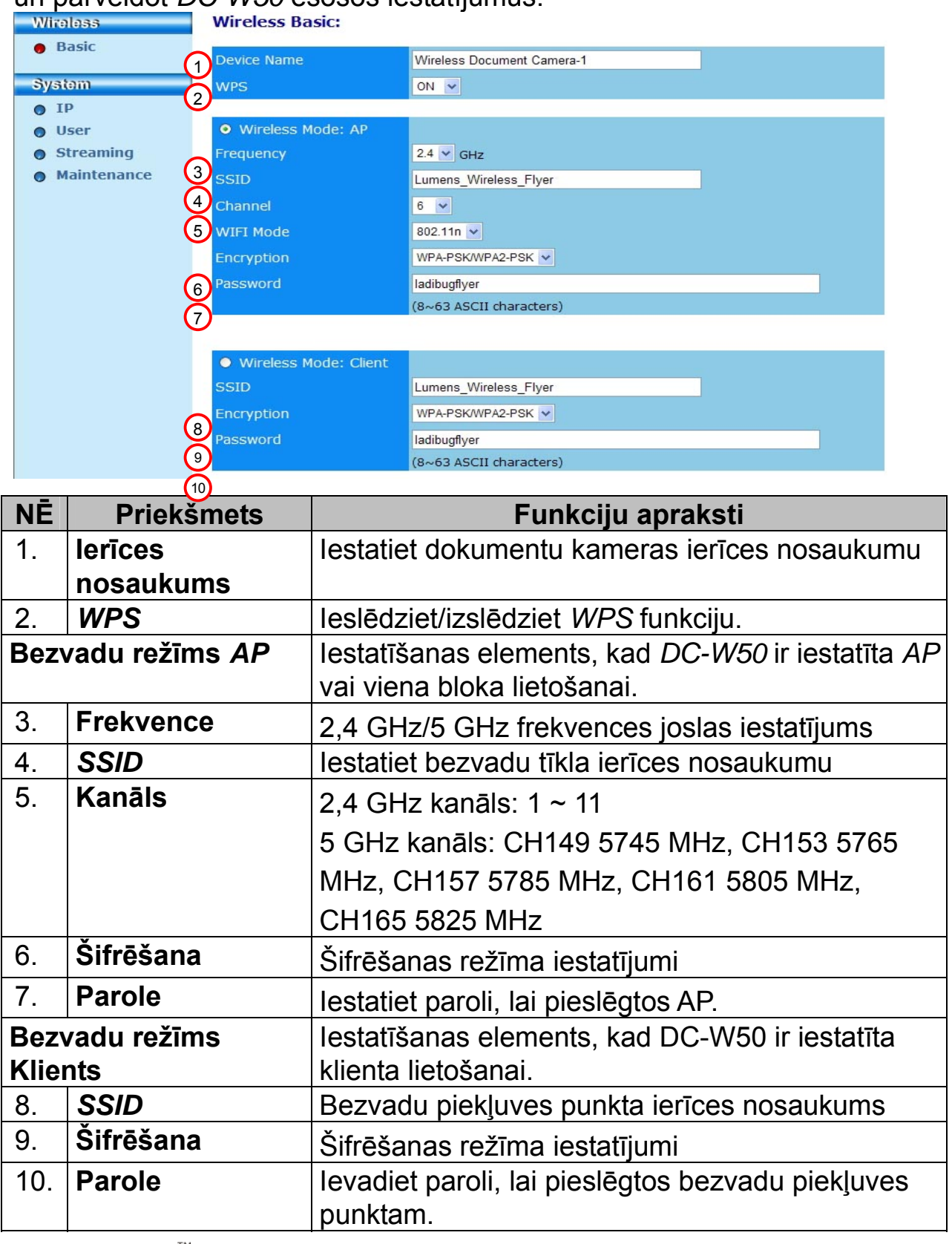

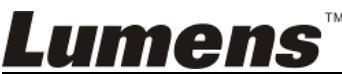

### 7.2 Sistēma

7.2.1.1 IP-LAN

| Tīkla iestatījumu                                                            | lapa                           |                                           |
|------------------------------------------------------------------------------|--------------------------------|-------------------------------------------|
| Wireless                                                                     | LAN:                           |                                           |
| Basic                                                                        | 1 IP Address                   | 192.168.9.1                               |
| System                                                                       | 2 Subnet Mask                  | 255.255.255.0                             |
| <ul> <li>IP</li> <li>User</li> <li>Streaming</li> <li>Maintenance</li> </ul> | 3 DHCP<br>4 DHCP Address Range | Enable v<br>192.168.9.101 - 192.168.9.131 |

| NĒ |                  | Funkciju apraksti                   |
|----|------------------|-------------------------------------|
| 1  | IP               | IP adreses iestatījums              |
| 2  | Apakštīkla maska | Tīkla maska                         |
| 3  | DHCP             | leslēdziet/izslēdziet DHC funkciju. |
| 4  | DHCP servera     | Pieejamais adreses diapazons        |
|    | adreses          |                                     |
|    | diapazons        |                                     |

## **7.2.1.2 Lietotājs - Lietotāja konfigurācija** Administrācijas lapa, kur var mainīt tīmekļa vietnes paroli.

| Wireless    | User Configure      |       |
|-------------|---------------------|-------|
| Basic       | 1<br>Administrator  | Admin |
| System      | Password            |       |
| • IP        | 3 Password(Confirm) |       |
| 😑 User      |                     |       |
| Streaming   |                     |       |
| Maintenance |                     |       |

| NĒ |                      | Funkciju apraksti                            |
|----|----------------------|----------------------------------------------|
| 1  | Administrators       | Tīmekļa vietnes administrācijas konts (nevar |
|    |                      | mainīt)                                      |
| 2  | Parole               | Jauna parole                                 |
| 3  | Parole (apstiprināt) | Apstiprinājumam vēlreiz ievadiet paroli      |

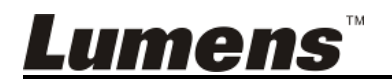

#### 7.2.1.3 Straumēšana

Šajā lapā varat atjaunināt programmatūru, atiestatīt noklusējuma vērtību un restartēt ierīci.

| Lumens<br>Brighter Teachin | 5™ ()<br>19               | 10.                |
|----------------------------|---------------------------|--------------------|
| Wireless                   | Streaming:                |                    |
| • Basic                    | <b>O</b> Video Resolution | 1920x1080 🗸        |
| System                     | 2 Video Frame Rate        | High (30/20 fps) 🗸 |
| 0 IP                       | 3 Video Max Bitrate       | 5000 kbps 🗸        |
| O User                     | 4 Port Number             | 8557               |
| Streaming                  |                           |                    |
| • Maintenance              | Save Cancel               |                    |

| NĒ |                    | Funkciju apraksti          |
|----|--------------------|----------------------------|
| 1  | Video izšķirtspēja | lestatiet izšķirtspēju     |
| 2  | Video kadri        | Kadri sekundē iestatījums  |
|    | sekundē            |                            |
| 3  | Video maks. bitu   | Bitu pārraides iestatījums |
|    | pārraide           |                            |
| 4  | Porta numurs       | COM porta iestatījums      |

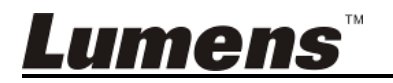

**7.2.1.4 Apkope** Šajā lapā varat atjaunināt programmatūru, atiestatīt noklusējuma vērtību un restartēt ierīci.

| Wireless                                                | Upgrade:                   |            |  |
|---------------------------------------------------------|----------------------------|------------|--|
| Basic                                                   | 1 Current Versioin         | DMK052     |  |
| System                                                  | 2 Image File               | 瀏覽 Upgrade |  |
| <ul> <li>IP</li> <li>User</li> <li>Streaming</li> </ul> | Reboot/Reset:              |            |  |
| Maintenance                                             | 3 Reboot                   | Submit     |  |
|                                                         | A Reset to factory default | Submit     |  |
|                                                         | Status:                    |            |  |
|                                                         | 5 Read Error Code          | Read       |  |

| NĒ |                     | Funkciju apraksti                           |
|----|---------------------|---------------------------------------------|
| 1  | Esošā               | DC-W50 programmaparatūras versija           |
|    | programmaparatūras  |                                             |
|    | versija             |                                             |
| 2  | Attēla fails        | Augšupielādējiet atjaunināto                |
|    |                     | programmaparatūras failu                    |
| 3  | Restartēt           | Restartēt DC-W50                            |
| 4  | Atiestatīt rūpnīcas | Atiestatīt noklusējuma vērtību              |
|    | noklusējumu         |                                             |
| 5  | Nolasīt kļūdas kodu | Nolasīt kļūdas kodus, ko radījusi nepareiza |
|    |                     | ierīces darbība                             |

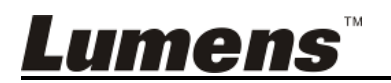

### 8. sadaļa *DC-W50* iestatīšana *AP* lietošanai

Izmantojot šo savienojuma metodi, ar *DC-W50* pie *AP* termināļa var vadīt vairākas *DC-W50*.

#### 8.1 Pieslēguma shēma

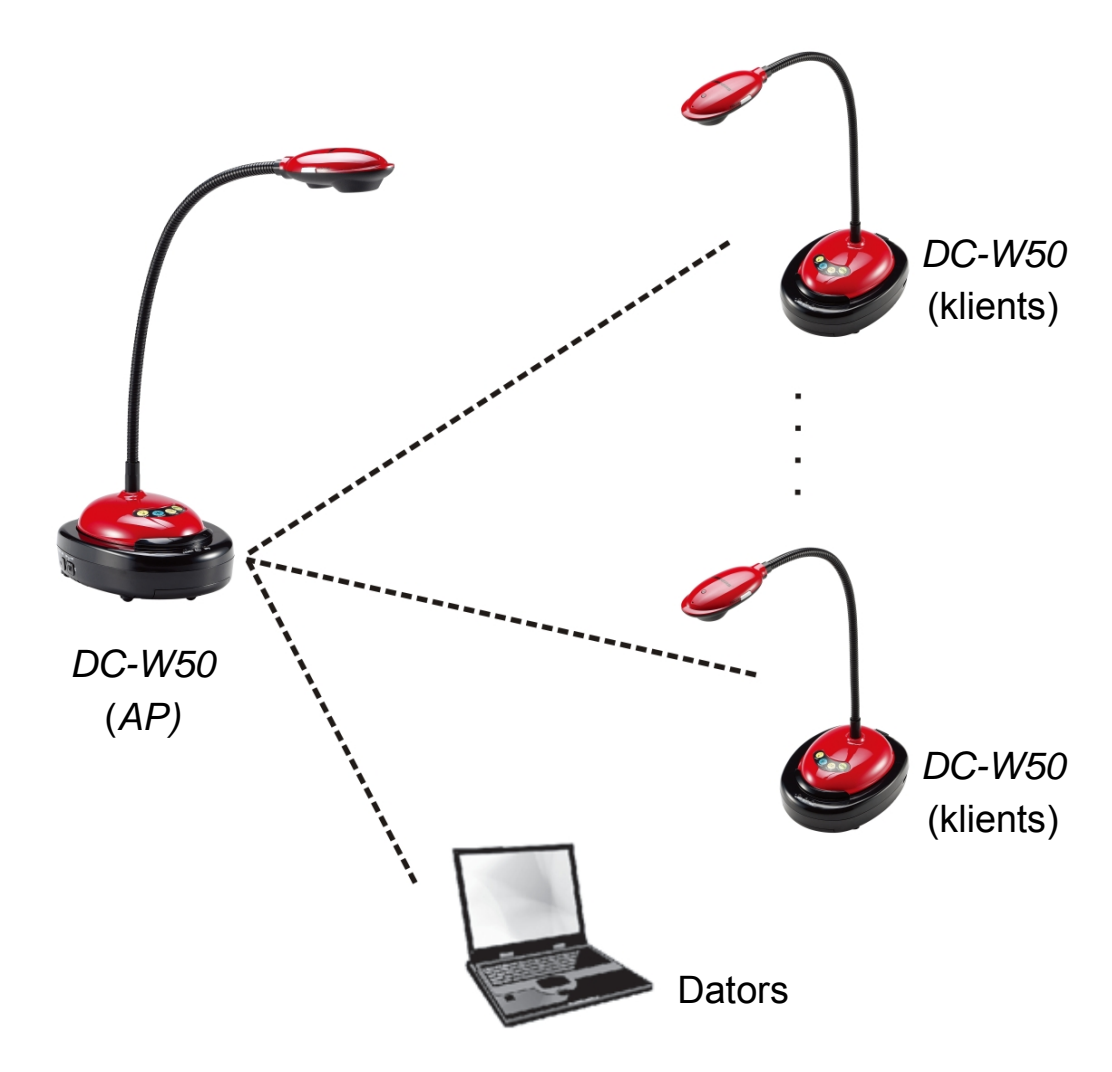

#### 8.2 Aprīkojuma prasības

- Divi vai vairāk DC-W50
- Aprīkojums ar vienu datoru
- Viens maršrutētājs (atkarībā no tīkla prasībām)

#### 8.3 DC-W50 iestatīšana

#### 8.3.1 DC-W50 resursdatora iestatīšana

a. leslēdziet DC-W50 resursdatoru

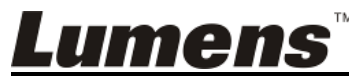

b. Atveriet datora bezvadu tīklu sarakstu, pieslēdzieties

[Lumens\_Wireless\_Flyer], ievadiet pieslēguma paroli [ladibugflyer], lai pieslēgtos tīklam.

- c. Atveriet tīmekļa pārlūkprogrammu un adreses joslā ievadiet
   [192.168.1.1].
- d. levadiet pieteikšanās kontu [Admin] un paroli [1234].
- e. Atveriet lapu [Vispārīgi], lai mainītu AP [lerīces nosaukumu] un
   [SSID]

#### Wireless Basic:

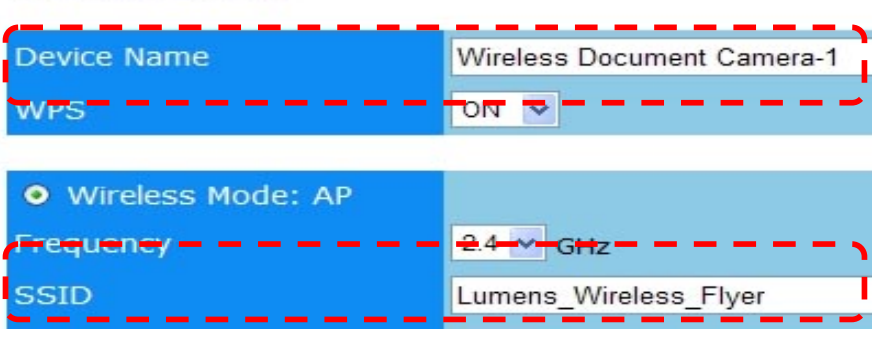

Ierīces nosaukums: Bezvadu dokumentu kamera-AP (pielāgots)

#### SSID: Lumens\_Wireless\_Flyer\_AP (pielāgots)

f. Lai saglabātu izmaiņas, klikšķiniet uz [Saglabāt].

#### 8.3.2 DC-W50 klienta iestatījums

- a. Aktivējiet DC-W50 klientu
   [Piezīme] Sākotnējam iestatījumam katru reizi aktivējiet vienu
   DC-W50 klientu.
- b. Atveriet datora bezvadu tīklu sarakstu, pieslēdzieties
   [Lumens\_Wireless\_Flyer], ievadiet pieslēguma paroli [ladibugflyer],
   lai pieslēgtos tīklam.
- c. Atveriet tīmekļa pārlūkprogrammu un adreses joslā ievadiet [192.168.1.1].
- d. levadiet pieteikšanās kontu [Admin] un paroli [1234].
- e. Atveriet lapu [Vispārīgi], lai mainītu [lerīces nosaukumu] lerīces nosaukums; Bezvadu dokumentu kamera-Klients-1(nielāgots)

| Wireless | Wireless Basic: |                            |
|----------|-----------------|----------------------------|
| 🗧 Basic  | Device Name     | Wireless Document Camera-1 |
| System   | WPS             | ON 💌                       |

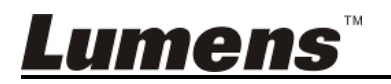

f. Izvēlieties bezvadu režīma opciju [Klients] un ievadiet AP SSID

[Lumens\_Wireless\_Flyer\_AP], un pieslēguma paroli [ladibugflyer].

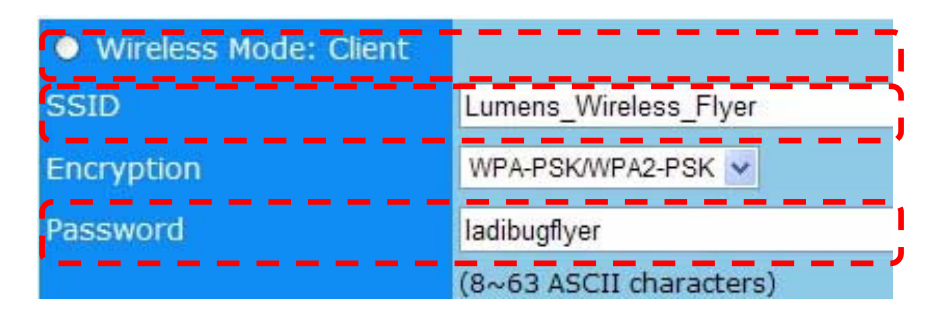

g. Lai saglabātu izmaiņas, klikšķiniet uz [Saglabāt].

#### 8.3.3 Pirmā ieslēgšana

a. Atveriet datora bezvadu tīklu sarakstu, pieslēdzieties

[Lumens\_Wireless\_Flyer\_ap], ievadiet pieslēguma paroli [ladibugflyer], pabeidziet atkārtotu pieslēgšanos tīklam ar *DC-W50 AP* termināli.

- b. Palaidiet Ladibug programmatūru.
- c. Klikšķiniet uz Aiai atvērtu [Meklēšanas logs].
- d. Izvēlieties "Bezvadu dokumentu kamera", lai meklētu pieslēdzamo
   *DC-W50*. Kad esat pabeiguši meklēšanu sarakstā, klikšķiniet uz vienu
   no *DC-W50*, lai to izvēlētos un sāktu lietot.
- e. Ja nepieciešams pārslēgties uz citu DC-W50, vēlreiz atveriet
   [Meklēšanas logs] un klikšķiniet uz citu DC-W50.

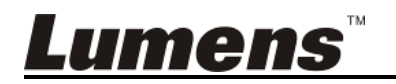

### 9. nodaļa Problēmu novēršana

Šajā sadaļā ir aprakstītas problēmas, ar kurām varat sastapties, lietojot *DC-W50.* Ja jums ir jautājumi, skatiet saistītās sadaļas un ņemiet vērā visus ieteiktos risinājumus. Ja problēma joprojām parādās, sazinieties ar savu izplatītāju vai tehniskās apkopes centru.

| Nr. | Problēma                 | Risinājums                                                                         |  |
|-----|--------------------------|------------------------------------------------------------------------------------|--|
| 1   | Pēc DC-W50               | Pārliecinieties, ka <i>DC-W50</i> akumulators ir pietiekami                        |  |
|     | ieslegsanas              | uzladets (akumulatora indikators deg zila krasa). Ja                               |  |
|     | neiedegas                | akumulatora indikators deg sarkana krasa, piesiedziet                              |  |
|     | neviens                  | stravas kadeli kontaktilgzdal, lai uzladetu lerici.                                |  |
| 2   | Automātiekaie            | Nomiet vārā meņuālās pieclāsčenes instrukciju 6.1.1                                |  |
| 2   | nioslāgums               | iverniet vera manualas piesiegsanas instrukciju <u>0.1.1.</u>                      |  |
|     | piesiegunis<br>poizdovās | <u>sauaja manualais piesiegunis</u> .                                              |  |
| 3   | Automātiskais            | leteicams veikt manuālo nieslēgumu. Skatiet 6.1.1. sadaļu                          |  |
| 5   | nieslēgums               | "Manuālais pieslēgums"                                                             |  |
|     | vienmēr noilast          | - Mandalalo picologamo.                                                            |  |
| 4   | DC-W50                   | 1. Pārliecinieties, ka nav nekādu škēršlu, kas traucē                              |  |
| •   | pieslēgums               | signālu starp <i>WLAN</i> karti un <i>DC-W50</i> , un ka bezvadu                   |  |
|     | neizdevās                | pārraidei ir atbilstošs attālums. lai nodrošinātu labu                             |  |
|     |                          | pieslēguma kvalitāti.                                                              |  |
|     |                          | 2. WLAN kartes pārkaršana var radīt neatbilstošu                                   |  |
|     |                          | izstrādājuma darbību. Šo izstrādājumu ieteicams                                    |  |
|     |                          | lietot piemēroti vēdinātā vietā.                                                   |  |
|     |                          | 3. Pārliecinieties, ka DC-W50 pieslēguma iestatījums ir                            |  |
|     |                          | pareizs.                                                                           |  |
|     |                          | 4. Ja ir WEP šifrējums, iespējams, iestatījumi vai parole                          |  |
|     |                          | ir nepareiza.                                                                      |  |
| 5   | DC-W50 var               | 1. Pārliecinieties, ka USB savienotāja turētājs ir                                 |  |
|     | pieslēgt, <i>DC125</i>   | pieslēgts.                                                                         |  |
|     | neatbilstoši             | 2. Restartējiet DC-W50 pieslēgumu un pārliecinieties, ka                           |  |
|     | darbojas                 | USB savienotāja turētājs ir pieslēgts <i>DC-W50</i> un                             |  |
|     |                          | DC125, pēc tam palaidiet programmatūru <i>Ladibug</i> ™.                           |  |
| 6   | Lietojot                 | Ja pieslēgumu, iespējams, bloķē ugunsmūris, jo lietojat                            |  |
|     | <i>Ladibug</i> ™,        | bezvadu tīklu, skatiet <u>6.2. sadaļu "Ugunsmūra iestatījumu</u>                   |  |
|     | priekšskatījumā          | <u>maiņa"</u> .                                                                    |  |
|     | parādās melns            |                                                                                    |  |
|     | ekrāns                   |                                                                                    |  |
| 7   | Dators avarē,            | <ol> <li>Vispirms aizveriet Ladibug<sup>™</sup>, pēc tam palaidiet, lai</li> </ol> |  |
|     | veicot jebkādu           | mainītu iestatījumus.                                                              |  |
|     | iestatījumu              |                                                                                    |  |
|     | izmaiņas                 |                                                                                    |  |
| 8   | l imekļa vietni          | 1. metode Vēlreiz piesakieties tīmekļa vietnē.                                     |  |

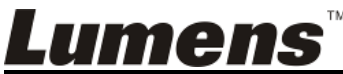

Latviešu - 28

|    | nevar attēlot, kad                                                                                                | 2. metode levērojiet instrukciju <u>6.1.1. sadaļā "Manuālais</u>                                                                                                    |
|----|----------------------------------------------------------------------------------------------------|----------------------------------------------------------------------------------------------------|
|    | iestatījums ir                                                                                                    | pieslēgums", lai atkārtoti pieslēgtos.                                                                                                    |
|    | atjaunināts                                                                                                    | <ol> <li>metode DC-W50 pogu [Atiestatīt] turiet nospiestu<br/>piecas sekundes. Pēc restarta ievērojiet instrukciju <u>6.</u></li> <li><u>sadaļā "Pirmā ieslēgšana"</u>, lai atkārtoti pieslēgtos.<br/>Ja problēma joprojām parādās, sazinieties ar savu<br/>izplatītāju.</li> </ol> |
| 9  | Kad ir pieslēgtas<br>divas vai<br>vairākas<br><i>DC-W50</i> ,<br>atbilstošo<br><i>DC-W50</i> nevar<br>identificēt | Lai veiktu SSID izmaiņas, ievērojiet instrukciju <u>6.1.3.</u><br>sadaļā "Mainīt SSID".                                                                                                    |
| 10 | Aizmirsāt paroli<br>un nevarat<br>pieteikties<br>administratora<br>tīmekļa vietnē                                 | <i>DC-W50</i> pogu [Atiestatīt] turiet nospiestu piecas<br>sekundes un atjaunojiet rūpnīcas noklusējuma vērtības.                                                                                                    |
| 11 | Ko darīt, ja<br>signāls kļūst<br>vājāks?                                                                          | <ol> <li>Pārvietojiet DC-W50, lai nodrošinātu labāku<br/>pieslēguma kvalitāti.</li> </ol>                                                                                                    |
|    |                                                                                                    | <ol> <li>Atveriet administratora tīmekļa vietni un iestatiet<br/>DC-W50 ar dažādām kanāla frekvencēm, lai novērstu<br/>signāla pārraides traucējumus.</li> </ol>                                                                                                    |
| 12 | Lietojot<br>programmatūru<br><i>Ladibug</i> , <i>DC-W50</i><br>klientu nevar<br>atrast                            | Atiestatiet <i>DC-W50</i> klientu (piecas sekundes spiežot<br><i>DC-W50</i> pogu [Atiestatīt], līdz restarts ir pabeigts) saskaņā<br>ar <u>8.3.2. sadaļu "DC-W50 klienta iestatījums"</u> , pēc tam<br>atsāciet lietošanu.                                                          |
| 13 | Pēc <i>DC-W50</i><br>šifrēšanas<br>iestatījumu<br>maiņas nevar<br>pieslēgties <i>WPS</i>                          | Pašlaik WPS atbalsta vienīgi WPA/WPA2 augstākās<br>drošības pakāpes šifrēšanas režīmu. Tāpēc šifrēšana, kas<br>iestatīta opcijā WEP vai izslēgta, nevar atbalstīt WPS. Lai<br>noskaidrotu, kā pieslēgties bez WPS, skatiet <u>6.1.1. sadaļu</u><br>"Manuālais pieslēgums".          |
| 14 | Augšupielādes<br>funkcija nav<br>pieejama                                                                         | Augšupielādes funkcija nav pieejama, jo datora bezvadu<br>tīkls ir pieslēgts <i>DC-W50</i> , nevis internetam. Skatiet turpmāk<br>minētos risinājumus.                                                                                                    |
|    |                                                                                                    | <ol> <li>Pēc Ladibug lietošanas pieslēdziet bezvadu tīklu atkal<br/>internetam. Pēc tam augšupielādes funkciju var lietot.</li> </ol>                                                                                                    |
|    |                                                                                                    | <ol> <li>Lai datoru pieslēgtu internetam, lietojiet papildu tīkla<br/>līniju. Augšupielādes funkciju var izmantot, lietojot<br/>Ladibug.</li> </ol>                                                                                                    |

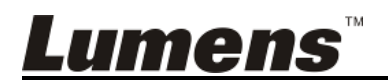